## 考生操作手册

一、设备要求

(一) 手机端

1. 4G及以上移动网络或稳定的无线网络。

2. 手机运行内存在4G以上,摄像头、麦克风、扬声器功能正常、电量充足。

(二) 电脑端

 稳定物理网线连接或无线网络连接,摄像头(不支持外置摄像头和虚 拟摄像头)、麦克风功能正常、电量充足。

2. CPU i3配置以上,运行内存4G以上,Windows操作系统。

3. 提前下载安装最新版本的谷歌浏览器,并在登录笔试入口后将浏览器 "摄像头、麦克风、JavaScript"权限设置成允许状态,关闭无关应用程序并禁 止各类弹窗广告。

二、操作步骤

(一) 手机端

【工具下载安装登录】提前在手机端下载安装"腾讯会议"APP,每场考试开考前1小时,会议ID将通过人事人才考试测评网

(http://www.etaa.com.cn)发布。考生通过腾讯会议APP,点击"加入会议", "会议号"输入"会议ID","您的名称"输入准考证号,进入视频监控。

| 🖾 ७ हैं. जो हैं. जो 🥶 🍝 | ෂ් ඊ i□i69% <b>■</b> D 11:18          | 取消    | 加入会议    |
|-------------------------|---------------------------------------|-------|---------|
| 线上笔试                    |                                       | 会议号   | 请输入会议号  |
| +                       | +                                     | 您的名称  | 请输入您的名称 |
| 加入会议快速                  | <u>惠会议 预定会议</u>                       |       |         |
|                         |                                       | 入会选项  |         |
|                         |                                       | 开启麦克风 | ı. 💽    |
| 5                       | B                                     | 开启扬声器 |         |
|                         | ————————————————————————————————————— | 开启摄像头 |         |
| 11.2                    |                                       | 1     |         |

2. 【场景检查和设备架设】根据监考人员要求完成下列操作:

(1) 用手机摄像头环视考场环境,确保考场内无其他人员。

(2)固定手机设备,将设备水平放置于考生的左斜后方/右斜后方1.5米 处,保持考生本人全身、答题电脑屏幕和周围环境在监考视频范围内,并保 持此状态直至考试结束。

(3) 考试全程保持摄像头、麦克风、扬声器开启状态。

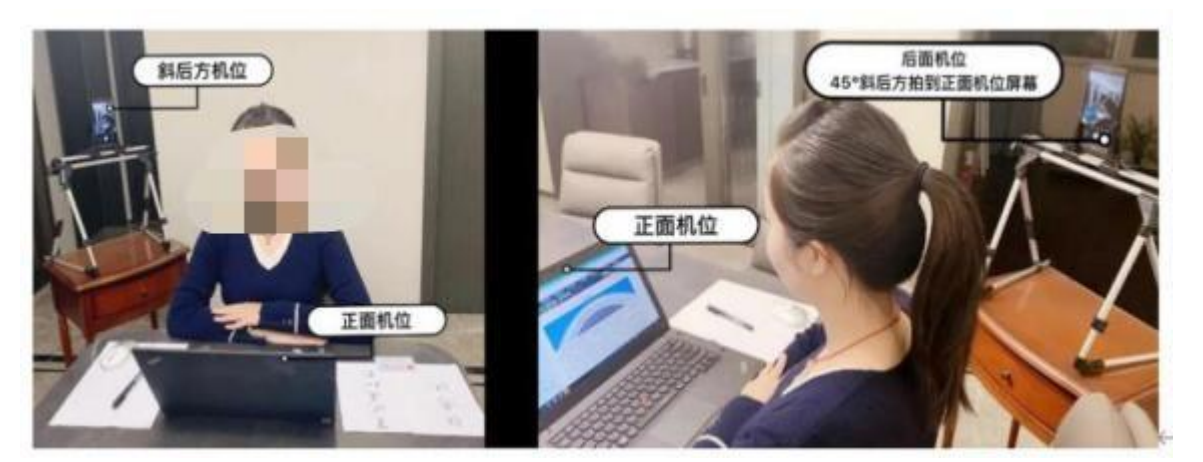

示例图片

(二) 电脑端

每场考试开考前30分钟,对应场次考生通过人事人才考试测评网(http://www.etaa.com.cn)点击浮窗,完成相关操作:

1. 【进入考试系统】考生通过谷歌浏览器进入人事人才考试测评网(http://www.etaa.com.cn),点击浮窗"在线考试入口"进入在线考试系统。

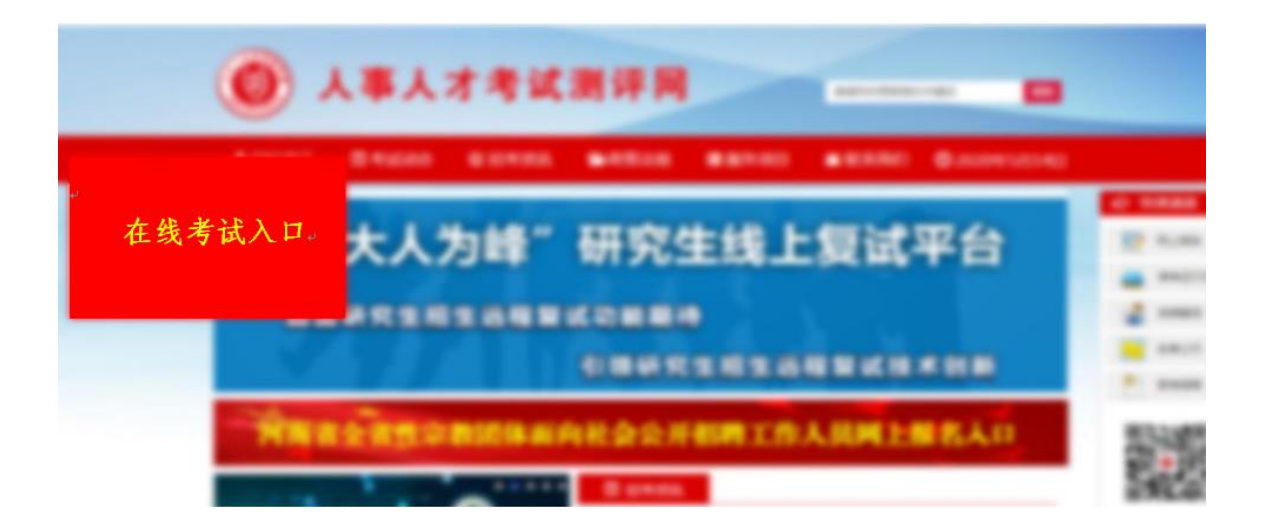

2. 【浏览器权限设置】谷歌浏览器点击网页中"不安全"和"网站设置", 将摄像头、麦克风、JavaScript设置成"允许"状态,返回考生登录页面,刷新 后登陆。

若浏览器提示申请使用摄像头,则必须选择"允许"。

| ▲ 试卷管理·郑大人为翰在封 | L题评系统 🛛 🔿 人事人才考试测评网                    | 考生登录・在线面试系统             | × +          | - ø × |
|----------------|----------------------------------------|-------------------------|--------------|-------|
| 💙 🗧 🔶 C 🏠 S    | <b>b</b> n.etaa.com.cn/iview/interview | /user/Login.aspx?kid=28 | 🕴 🔍 🕁 🗡 📓 百度 | ۹ 🗯 🗏 |
| 😤 百度一下         | 连接是安全的                                 | ×                       |              |       |
|                | 您发送给这个网站的信息(例如密码或信用<br>外港、了解详情         | 卡号)不会                   |              |       |
|                | ■ 摄像头                                  | 允许 👻                    |              |       |
|                | \$ 麦克风                                 | 允许 🔹                    |              |       |
|                | 证书(有效)                                 | 考生登录                    |              |       |
|                |                                        |                         |              | •     |
|                | 中 网始設置                                 |                         |              |       |
|                | 身份证号                                   |                         |              |       |
|                | 准考证号                                   |                         |              |       |
|                |                                        |                         |              | 0     |
|                |                                        | 豊臣                      |              |       |

| 设置          | Q、在设置中搜索                |           |  |  |
|-------------|-------------------------|-----------|--|--|
| L 您与 Google | 权限                      | 重盛权限      |  |  |
| 自 自动填充      | ♥ 位置信息                  | 询问 (默认) 🗸 |  |  |
|             | ■                       | 允许 - 3    |  |  |
| 隐私设置和安全性    | ● 麦克风                   |           |  |  |
|             | ·<br>(n)                |           |  |  |
|             |                         |           |  |  |
|             | 章 造知                    |           |  |  |
|             | <> JavaScript           | 允许 ~ 5    |  |  |
| 商収          |                         | 允许 (默认) 👻 |  |  |
| 扩展程序 🖸      | [2] 弹出式窗口和重定向           | 屏蔽 (默认)   |  |  |
| 关于 Chrome   | 广告<br>屏蔽会展示侵扰性或误导性广告的网站 | 屏蔽 (鉄込) ▼ |  |  |
|             | 〇 后台同步                  | 允许 (獣认) 👻 |  |  |
|             | (1) 声音                  | 自动 (默认) 🔻 |  |  |
| ← → C ▲ 不安全 |                         |           |  |  |
|             | 想要                      |           |  |  |
|             |                         |           |  |  |
| 世界 使用您的摄像头  |                         |           |  |  |
|             |                         | **.1      |  |  |
|             | 元计                      | 票正        |  |  |
| 10 m        |                         |           |  |  |

 【身份验证】根据系统提示,阅读考生须知后,通过输入本人姓名、 身份证号、准考证号进入在线考试系统,并依次进行身份信息验证。

| 1 |      |      |  |
|---|------|------|--|
|   |      | 考生登录 |  |
|   | 姓名   |      |  |
|   |      |      |  |
|   | 身份证号 |      |  |
|   | 准考证号 |      |  |
|   |      |      |  |
|   |      | 登录   |  |
|   |      |      |  |
|   |      |      |  |
|   |      |      |  |

| 1 AK  |                         |       |
|-------|-------------------------|-------|
| -     | 请确认考生信息是否正确             | 7     |
|       | 姓名:<br>身份证号:            |       |
|       | 信息准确无误,开始验证             |       |
|       | 信息有误                    |       |
|       |                         | _     |
|       |                         |       |
| 2 × X |                         | C     |
| 2     | 清将人脸识思过程中,请保持光线充足,背景地色。 | 7     |
|       |                         |       |
|       | 确认本人出现在拍照框内后点。          | 由拍照识别 |
|       | 拍照识别                    |       |

 4. 等待考试开始:考生进入人脸识别,通过后自动跳转到考试入口,认 真阅读考试说明后,按页面提示调整摄像头进入考试,验证身份证号,通过 无误后进入试卷,等候考试开始。

| 郑大人为峰在线测评系统                                                                                                    | 线上测试      |
|----------------------------------------------------------------------------------------------------|-----------|
|                                                                                                    | 姓名    身份证 |
| 考试说明 1、考试时间段:                                                                                                    | 距离开考还剩    |
| <ol> <li>本次模拟考试题型为 ,共 题,满分100分。</li> <li>等道题都有特定作答时限,超过规定时限不可用作答,每题作答后<br/>不可修改答案。 填拟考试开放时间到,系统统一强制交卷。</li> <li>本次考试全程视频监控、身份验证、考试场景取证,请遵守考试纪律。</li> <li>考试过程中,考生收到违纪警告累计6次,系统将强制交卷,并按作弊论处。</li> <li>考试过程中,考生因网络中断或其他原因导致考试系统中断时间超<br/>过10分钟的,系统将强制交卷。</li> </ol> | 00 分 30 秒 |
| 进入考试                                                                                                    | 等待考试      |

5. 考试开始,进入全屏模式开始答题。

|     |                  |   | 线上测 |
|-----|------------------|---|-----|
| \$  | <b>试</b><br>第1部分 | 2 |     |
|     |                  |   |     |
| 题量: |                  |   |     |
| 分值: |                  |   |     |
| 时限: |                  | - |     |
|     | 开始考试             |   |     |

6.考试过程中,每道题都有特定作答时限,超过规定时限不可再作答, 每题作答后不允许返回修改,考试过程中收到违纪警告累计6次或离开考试作 答页面超过10分钟,系统将强制收卷。(考试期间禁止切屏,在线笔试端电 脑弹窗广告等其他非答题界面会影响切屏次数,考生务必提前关闭其他无关 应用)

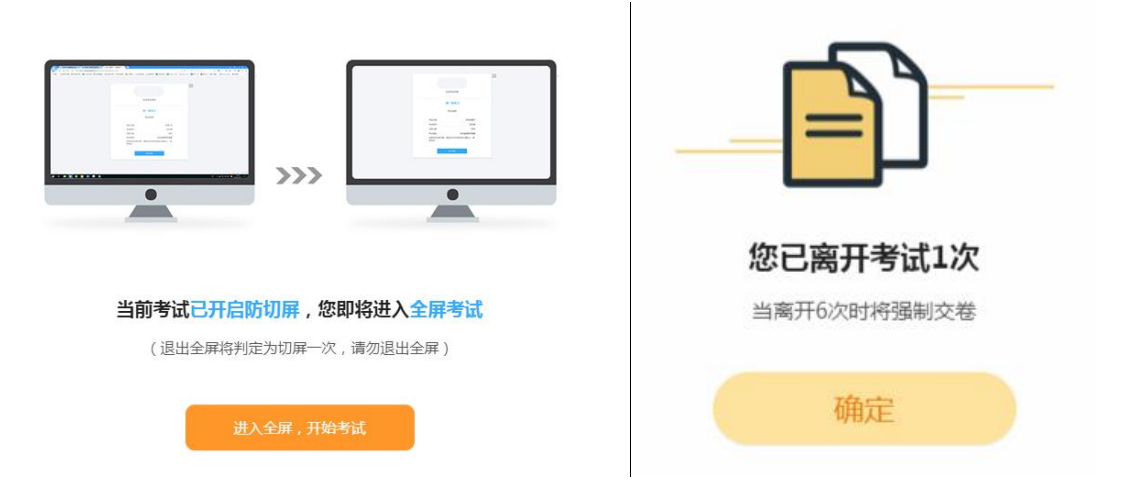

| <ol> <li>已用时间</li> <li>总题数:</li> </ol>                                                                                                    | 1. [坤読題] 皆代:代皆()(0.8分)★回己<br>○ A. 按審:蓄报<br>○ B. 蜜蜂:蜂蜜<br>○ C. 事故:故事<br>○ D. 问词:询问 | -0      |
|----------------------------------------------------------------------------------------------------|-----------------------------------------------------------------------------------|---------|
| Bb           1         2         3         4         5           0         7         8         9         10           11         12         13         14         15           16         17         18         9         20           21         22         23         24         25           26         27         28         29         30 |                                                                                   |         |
| 11 22 33 34 35<br>36 37 38 39 40<br>(x) (x) (x) (x) (x) (x) (x)<br>(x) (x) (x) (x) (x) (x) (x) (x) (x) (x)                                                                                                    | T-S                                                                               | 摄像头流时画面 |

7. 答题结束,提交答卷,退出考试系统,关闭设备。

8. 考试结束,系统统一收卷,考生退出系统,关闭设备。

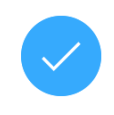

考试结束,请根据监考人员的提示,关闭设备。

考试者: